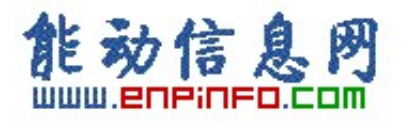

# **SM331 INFORMATION COLLECTION**

(Updated November 2004)

# SLC A&D CS

November 2004

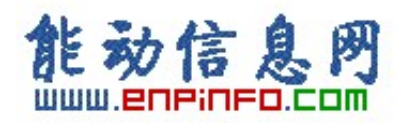

| 1.  | 西门      | ]子自动化与驱动产品的在线技术支持                                      | . 4 |
|-----|---------|--------------------------------------------------------|-----|
| 2.  | 如何      | 「获得西门子自动化与驱动产品的资料                                      | . 5 |
| 3.  | 需设      | <b>と备选型及订货</b>                                         | . 5 |
| 4.  | 西门      | ]子技术支持热线                                               | . 5 |
| 5.  | 西门      | ]子自动化产品的其它网站                                           | . 6 |
| 6.  | 需要      | ē SM331 的产品手册                                          | . 6 |
| 7.  | 标准      | <b>E及认证</b>                                            | . 6 |
| 8.  | SM3     | <b>331 搬</b> 运、存储、运行的环境要求                              | . 7 |
| 9.  | SM3     | 331 常用信息                                               | . 7 |
| 10. | 缩写      | <b>弱词含义</b>                                            | . 7 |
| 11. | 如何      | J使用 SM331                                              | . 8 |
| 12. | 在S      | STEP 7 的硬件目录里找不到想要配置的硬件                                | . 9 |
| 13. | SM3     | 331 上不使用的通道的接线                                         | 10  |
| 14. | 如何      | 「在 STEP 7 中设置 SM331 的参数并访问其通道                          | 10  |
| 14  | .1.     | 如何在 HW Config 中设置 SM331 的参数                            | 10  |
| 14  | .2.     | 在程序中对模拟量输入地址的访问                                        | 11  |
| 15. | 如何      | J连接传感器及外部电源到 SM331 模板                                  | 11  |
| 16. | 连接      | 卷二线制变送器到 SM331 模板                                      | 12  |
| 16  | .1.     | 两线制信号(2DMU)与四线制信号(4DMU)的区别                             | 12  |
| 16  | .2.     | 如何连接两线制变送器到只能接入四线制信号的模板                                | 12  |
| 16  | .3.     | 两线制信号与四线制信号接线的注意事项                                     | 12  |
| 16  | .4.     | 不同类型传感器到 SM331-7Kx0x 的接线实例                             | 12  |
| 17. | 连接      | ⊱热电偶到 SM331 模板                                         | 12  |
| 17  | .1.     | 使用 6ES7 331-7KFxx-0AB0 及 6ES7 331-7KBxx-0AB0 接入热电偶时的参数 | ¢   |
| (T( | C-I/IL/ | /E/EL)说明                                               | 12  |
| 17  | .2.     | 为什么要用补偿盒对 SM331 进行外部冷端补偿及怎样补偿(6ES7                     |     |
| 33  | 1-7KF   | Fxx-0AB0 及 6ES7 331-7KBxx-0AB0)                        | 13  |
| 17  | .3.     | 热电偶量程转换                                                | 13  |
| 18. | 连接      | €热电阻到 SM331 模板                                         | 13  |
| 18  | .1.     | 热电阻测量原理及连接两线、三线、四线热电阻到 6ES7 331-7Kxxx-0AB0             | 13  |

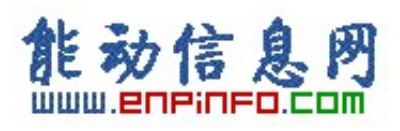

| 18  | .2. | 热电阻量程转换                                   | .13 |
|-----|-----|-------------------------------------------|-----|
| 18  | .3. | 为什么用数字万用表测量不到 SM331 模板用来测量外部电阻值的恒流        | .14 |
| 18  | .4. | 连接三线制热电阻到 6ES7331-7PF00-0AB0 的注意事项        | .14 |
| 19. | 连接  | HART 协议仪表到 SM331 模板                       | 14  |
| 19  | .1. | 如何连接支持 HART 协议的仪表到 SM331 模板               | .14 |
| 19  | .2. | 怎样用 SM331(6ES7331-7TB00-0AB0)读 HART 仪表的数据 | .15 |
| 19  | .3. | 连接 HART 仪表到常规 S7-300 模拟量输入模板              | .15 |
| 19  | .4. | 6ES7331-7TB00-0AB0 不用通道的设置                | .15 |
| 19  | .5. | SM331 是否支持 HART 协议多点模式                    | .15 |
| 20. | 怎样  | 设置并修改 SM331 的分辨率                          | 15  |
| 21. | STE | P7 中用于读取模拟量的功能块                           | 15  |
| 22. | 读出  | 的模拟量值超限                                   | 16  |
| 23. | SM3 | 31 SF 灯亮                                  | 17  |
| 24. | 直接  | 将来自 0 区或 1 区的传感器信号接入 S7-300 Ex(i) 模板      | 18  |
| 25. | 与 S | M331 有关的 OB 块                             | 18  |

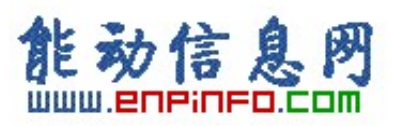

# 1. 西门子自动化与驱动产品的在线技术支持

首先,建议您访问 Siemens A&D 的产品与技术支持网站 http://www4.ad.siemens.de/

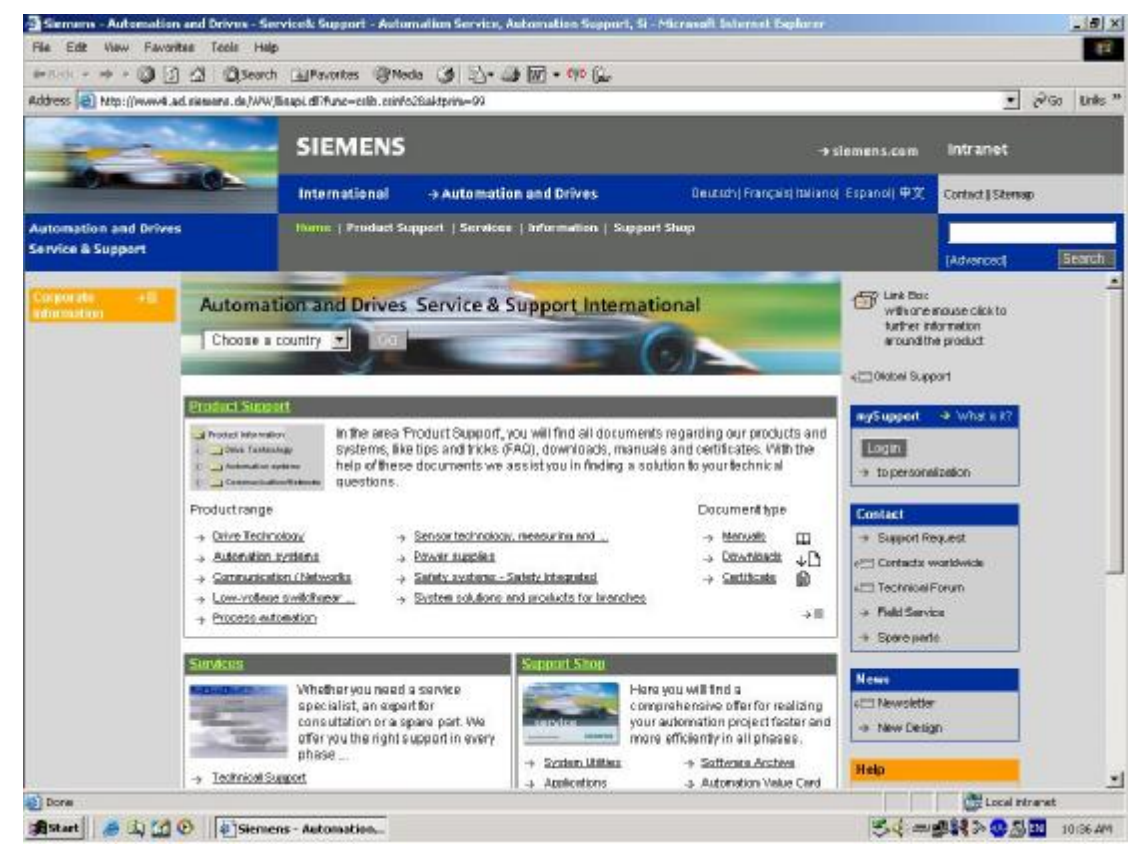

在主页的 Product Support 中选择您关心的产品或信息,或利用 Search 引擎直接输入关键字搜索。

您还可以访问西门子(中国)自动化与驱动集团的主页<u>www.ad.siemens.com.cn</u>,如下 图所示。该网站同样可以提供大量的产品和系统的信息。

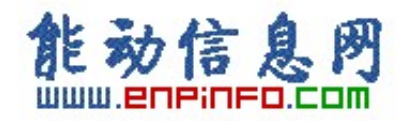

| dallack a sh a 10% i      | 1 A Diseasch Gall                        | another (States (A) 104- (A 107 - 100 | £                                                                 |                                        |               |
|---------------------------|------------------------------------------|---------------------------------------|-------------------------------------------------------------------|----------------------------------------|---------------|
| Address A Min : ((manual  | ad size and de Loren-D12511              | 100000 310000 291 3- 3 100 1000       | - Unit<br>16 7801 - anno - WW Missari, All'Aldrevino - 2008 Javan | -Hardener-ADM/PCOReari AD. •           | al Go Units " |
| and the part of the local |                                          |                                       |                                                                   |                                        |               |
|                           | SI                                       | IEMENS                                |                                                                   | →siemens.com Intranet                  |               |
| - Aller                   | Internet internet                        | ternational -> Automation and Drive   | es Deutsch) English França                                        | iti italianoj Espanoj Contect   Stemap |               |
| Automation and Drive      | ts Ibr                                   | nn(产品文符(服务)信息)文符终市                    |                                                                   |                                        |               |
| Service & Support         |                                          |                                       |                                                                   | Advanced                               | NERR          |
|                           |                                          |                                       |                                                                   | (日本) 物理中心                              | -             |
|                           | Automation                               | and Drives Service & Support I        | ntemational                                                       | 120 单击得到更多关于此产<br>品的信息                 |               |
|                           | 请选择国家                                    | · 101                                 |                                                                   | all Christian Strenger                 |               |
|                           | -                                        | 3                                     | 11                                                                | Cores achter                           |               |
|                           | 产品来新                                     |                                       |                                                                   | nySupport → 这是什么?                      |               |
|                           |                                          | 在"产品支势" 新块中燃料得到关于我们"高                 | 与系统的所有技术文档,例如应用技巧.                                                | 5.53<br>1. 25.1-2-1-27.00              |               |
|                           | ter in Arabitation<br>ter in Arabitation | 常同问题,下數、手借罪以证等。这些将为原                  | 的技樂问職提供解決方案。                                                      |                                        |               |
|                           | 产品效用                                     |                                       | 文档共量                                                              | K.K.                                   |               |
|                           | → <u>組助技米</u>                            | → <u>抽感機技术、副量等</u>                    | → 王田 印                                                            | → 18不能和<br>(一) 全球脱氧人                   |               |
|                           | → <u>日初化</u> 発程<br>→ <b>唐</b> 温·何格       | → <u>思想</u> → 安全系統安全集成                | ◆ 竹匠 ●<br>◆ 工廠 ◆D                                                 | (四 技术论版                                |               |
|                           | - 使压电器                                   | → 系统解决方案和行业产品应用                       |                                                                   | → 10588条                               |               |
|                           | -+ <u>NUME EDITOR</u>                    |                                       | -21                                                               | + 备件                                   |               |
|                           | 技术服务                                     | 支持接电                                  | -                                                                 | XII                                    |               |
|                           | 无法                                       |                                       | 主法是没可以得到实现化的自然。                                                   | 2 (二)新闻登通                              |               |
|                           | 104                                      | 時約1%。然後來自至前回離下了。<br>時約2%時代全方位的顧客与史    | 用的更快更有效的主方位的厚存<br>方案。                                             | 2 ANRIST                               |               |
|                           |                                          | - 王族                                  | → 軟件細胞                                                            | Rth                                    |               |
|                           | - 林子浩道                                   |                                       | -> 自动化增值卡                                                         | (二 在就帮助                                |               |

# 2. 如何获得西门子自动化与驱动产品的资料

首先,建议您通过 Siemens A&D 的网站搜索并下载。 您还可以致电 010-64721888 转 3785 /3726 索取资料。

另外,还有大量的手册可以通过分销商订购,订货方式和其它产品一样。

### 3. 需设备选型及订货

如需设备选型及订货,请联系西门子公司销售当地西门子分销商。分销商联系方式可 致电 010-64719990 获得。

# 4. 西门子技术支持热线

如有无法自行解决的技术问题,请拨打西门子技术支持热线 010-64719990 登记,等待西 门子技术支持工程师回复。我们会在 8 小时内予以响应。

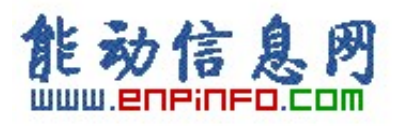

请注意在登记问题时尽量准确地描述所使用产品的类型,以便尽快得到负责该产品的

工程师的帮助。

技术支持传真: 010-64719991。

技术支持邮箱: <u>adscs.china@siemens.com</u>。

# 5. 西门子自动化产品的其它网站

<u>www.s7-200.com</u> 提供 S7-200 PLC 相关知识及软件下载。

www.mall.ad.siemens.com 查找西门子自动化与驱动的所有产品订货号、图片、及技术参数。

# 6. 需要 SM331 的产品手册

如需要标准 SM331 模板手册,请点击 <u>http://www4.ad.siemens.de/WW/view/en/8859629</u> 下载。

如需要 Ex 模板手册,请点击 <u>http://www4.ad.siemens.de/WW/view/en/1096709</u> 下载。

# 7. 标准及认证

- 1. CE approval
- 2. UL approval
- 3. CSA approval
- 4. FM approval

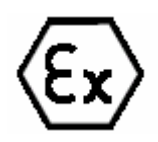

- 6. Identification for Australia
- 7. IEC 61131
- 8. Shipbuilding approval

详细信息请参见模板手册。

5.

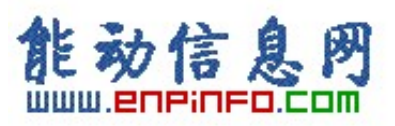

# 8. SM331 搬运、存储、运行的环境要求

标准模板运行状况下要求的气候条件参见下表:

| Climatic Conditions                                                | Permitted range                                                                                               | Remarks                                                                                                    |
|--------------------------------------------------------------------|----------------------------------------------------------------------------------------------------|----------------------------------------------------------------------------------------------------|
| Temperature:<br>horizontal installation:<br>vertical installation: | from 0 to 60°C<br>from 0 to 40°C                                                                              | _                                                                                                    |
| Relative humidity                                                  | 10 to 95 %                                                                                                    | Non-condensing, corres-<br>ponds to relative humi-<br>dity (RH) Class 2 accor-<br>ding to IEC 61131, Part 2 |
| Atmospheric pressure                                               | 1080 to 795 hPa                                                                                               | Corresponding to an alti-<br>tude of –1000 to 2000 m                                                        |
| Concentration of contami-<br>nants                                 | $SO_2$ : < 0.5 ppm;<br>RH < 60 %, non-condensing<br>H <sub>2</sub> S: < 0.1 ppm;<br>RH < 60 %, non-condensing | Test: 10 ppm; 4 days<br>Test: 1 ppm; 4 days                                                                 |

SIPLUS S7-300 模板应用于扩展的环境条件下,扩展的环境条件描述如下:

- Operation possible at temperatures from -25°C to +60°C 扩展运行温度范围-25°C到 • +60°C
- Occasional, brief condensation permitted 允许偶尔的、短暂的凝结 •
- Increased mechanical stress permissible 机械耐压性能增强 ٠

详细信息请参见模板手册。

# 9. SM331 常用信息

SM331 模板是西门子 S7-300 系列 PLC 中的模拟量输入模块,常用模板的信息请参见

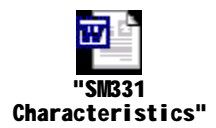

#### 缩写词含义 10.

FAQ: Frequently Asked Questions 经常问到的问题

M +: Measuring lead (positive) 信号线(正)

M-: Measuring lead (negative) 信号线(负)

MANA: Reference potential of the analog measuring circuit 模拟量输入回路的参考电势

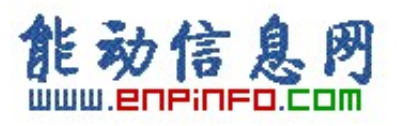

M: Ground terminal 接地端

L +: Terminal for 24 VDC supply voltage 24VDC电源接线端

UCM: Potential difference between inputs and reference potential of the MANA measuring circuit

信号输入端与MANA间的电势差

UISO: Potential difference between MANA and M terminal of CPU MANA与CPU的M端间的电势

差

- I +: Measuring lead for current input 电流输入测量端
- U +: Measuring lead for voltage input 电压输入测量端

# 11. 如何使用 SM331

使用 SM331 的基本步骤如下:

- 1. Select the module 模板选型
- With some analog input modules: set the measuring method and measuring range by means of the measuring range module 通过量程卡确定测量类型、测量范围
- 3. Install the module in the SIMATIC S7 network 安装模板
- 4. Assign parameters to module 设置参数
- 5. Connect measuring sensor or loads to module 连接传感器到模板
- 6. Commission configuration 调试
- 7. If commissioning was not successful, diagnose configuration 如调试出错, 做相应的诊断

如采用电流输入,请点击 <u>http://www4.ad.siemens.de/WW/view/en/17473828</u> 下载 SM331

#### AI8x12Bit Getting Started Part 1: 4-20 mA 手册。

如采用电压或PT100 输入,请点击 <u>http://www4.ad.siemens.de/WW/view/en/18971030</u> 下载

SM331; AI 8 x 12 Bit Getting Started Part2: Voltage and PT100 手册。

如采用热电偶输入,请点击 <u>http://www4.ad.siemens.de/WW/view/en/18972936</u> 下载 SM331;

AI 8 x 12 Bit Getting Started Part 3: Thermo Couples 手册。

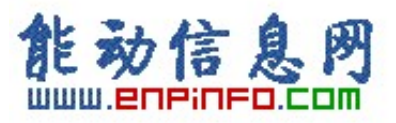

# 12. 在 STEP 7 的硬件目录里找不到想要配置的硬件

如果在 STEP 7 的硬件目录中找不到想要配置的硬件, 解决办法如下:

1. Installing Hardware Updates 安装硬件更新

As of STEP 7 V5.2, you can subsequently install components for the Hardware Catalog. In this way you can use individual components such as new CPUs or new I/O devices in the current version of STEP 7 without having to install a new service pack.

STEP 5 V5.2 以上版本,可以随后安装硬件目录里的元件。这样就可以在不安装补丁程序的情况下使用新的单独的硬件,如 CPU 或 I/O。

#### **Procedure:**

- Ø Select the menu command Options > Install HW Updates.
- Ø In the dialog that appears, specify whether the HW update should be downloaded from the Internet or copied from a CD or

whether you want to install updates that have already been download (selection available)

Ø Select the component to be installed and then click the "Install" button.

#### 操作步骤:

- Ø 选择菜单命令 Options > Install HW Updates.
- Ø 对话框显示硬件更新需从 Internet 上下载,或从 CD 上拷贝,或已经下载并储存(可选)
- Ø 选择要安装的硬件并点击"Install" 按钮。
- 2. 如果您使用的是 STEP 7 V5.1 或者更低的版本,而在 STEP 7 的硬件目录里找不到 想要配置的硬件,那么首先建议您到 <u>http://www4.ad.siemens.de</u> 网站上下载 STEP 7 的补丁程序,如 SP6 for STEP 7 V5.1 或 SP1 for STEP 7 V5.2 并安装,如果仍然找不 到想要配置的硬件,就必须找当地的分销商升级 STEP 7 软件到最新的版本。目前 STEP 7 的最新版本为 V5.3。

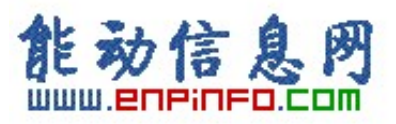

# 13. SM331 上不使用的通道的接线

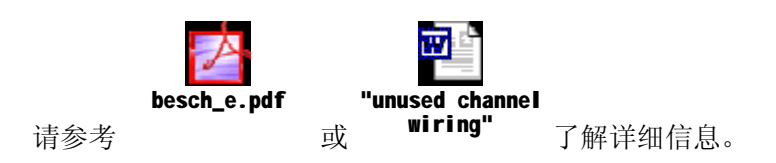

# 14. 如何在 STEP 7 中设置 SM331 的参数并访问其通道

### 14.1. 如何在 HW Config 中设置 SM331 的参数

通常,在硬件配置中 SM331 的属性设置包括 General, Addresses, Inputs 三项,见下图:

| Hardware Inte | rrupt When Limi                                                        | t Exceeded                                                                                                    |                                                                                                    |
|---------------|------------------------------------------------------------------------|----------------------------------------------------------------------------------------------------|----------------------------------------------------------------------------------------------------|
| 0-1           | 2.3                                                                    | 4 - 5                                                                                                    | 6.7                                                                                                    |
|               |                                                                        |                                                                                                    |                                                                                                    |
|               | Г                                                                      |                                                                                                    |                                                                                                    |
| Г             | Г                                                                      | Г                                                                                                    | Г                                                                                                    |
| 14.<br>14.    |                                                                        |                                                                                                    |                                                                                                    |
| E             | E                                                                      | E                                                                                                    | E                                                                                                    |
| +/-10 V       | +/· 10 V                                                               | +/·10V                                                                                                    | +/-10V                                                                                                    |
| [B]           | [8]                                                                    | [B]                                                                                                    | [B]                                                                                                    |
| 50 Hz         | 50 Hz                                                                  | 50 Hz                                                                                                    | 50 Hz                                                                                                    |
| Channel 0     | Channel 2                                                              |                                                                                                    |                                                                                                    |
|               | 1ardware Inte<br>0 - 1<br>E<br>+/- 10 V<br>[ B ]<br>50 Hz<br>Channel 0 | Iardware Interrupt When Limi         0 - 1       2 - 3         Image: Constraint of the second second seco | Hardware Interrupt When Limit Exceeded         0 - 1       2 - 3       4 - 5         Image: Constraint of the second second s |

在 General 中包含对模板信息的描述。在 Addresses 中定义该模板各通道在系统中的 I/O 地址,在程序中可以用 PIW 的方式访问,如 PIW218。在 Inputs 中包含诊断中断、硬件中断、断线检测、测量类型、测量范围、量程卡等的相关设置与信息,详细描述请点击右下角 Help 键。

其中一个参数需要注意:

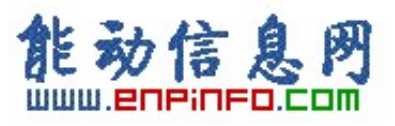

#### Integration Time/ interference frequency suppression 积分时间/干扰频率抑制

交流供电网络的电源频率会干扰测量值。用这个参数可以指定系统所使用的供电电源的频 率。

• 干扰频率: 选择系统供电电源频率 (50 Hz or 60 Hz)

积分时间相应地决定了下列参数:

- 干扰频率抑制
- 分辨率

下表表明了参数间的关系:

| Resolution | Interference<br>frequency | Integration time | Basic execution time |
|------------|---------------------------|------------------|----------------------|
| 9 Bit      | 400 Hz                    | 2,5 ms           | 24 ms                |
| 12 Bit     | 60 Hz                     | 16,6 ms          | 136 ms               |
| 12 Bit     | 50 Hz                     | 20 ms            | 176 ms               |
| 14 Bit     | 10 Hz                     | 100 ms           | 816 ms               |

### 14.2. 在程序中对模拟量输入地址的访问

在程序中对模拟量输入地址的访问分为直接地址及过程映像两种。直接地址即直接访问在 HW Config 中定义的地址,如该通道地址为 120,则在程序中访问 PIW120(PI: Peripheral Input)即可。过程映像则是在程序中直接访问 CPU 的 process image,如该通道地址为 120, 则在程序中访问 IW336 即可。两者差别如下:

与对输入/输出模板的直接地址访问相比,访问过程映像的主要优点在于在一个程序扫描周 期内 CPU 的过程映像保持不变。如果在程序执行过程中输入模板的信号状态改变,过程映 像将保持到下一个循环扫描周期再次更新为止。在用户程序内对输入信号的重复扫描保证 了程序总能访问到一个稳定的输入信号。

同样,访问过程映像所需要的时间远远少于访问直接地址,因为过程映像位于 CPU 的内部存储器中。

### 15. 如何连接传感器及外部电源到 SM331 模板

请参见模板手册中相应订货号的模板的外部接线图。

常用模拟量模板 SM331-7KB0x and SM 331-7KF0x 外接不同类型传感器的接线方法参见

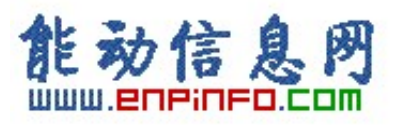

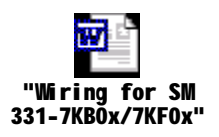

或者,请点击 http://www4.ad.siemens.de/WW/view/en/264773 阅读在线 FAQ。

### 16. 连接二线制变送器到 SM331 模板

### 16.1. 两线制信号(2DMJ)与四线制信号(4DMJ)的区别

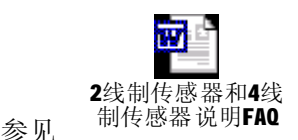

或点击 http://www4.ad.siemens.de/11024133 阅读在线 FAQ。

### 16.2. 如何连接两线制变送器到只能接入四线制信号的模板

请点击 http://www4.ad.siemens.de/WW/view/en/18475312 阅读在线 FAQ。

### 16.3. 两线制信号与四线制信号接线的注意事项

二线制传感器:

- 连接 Mana 到 M (管脚 11 和 20 间的跳线),并连接管脚 10 和 11 间的跳线;
- 短接一个组内不用的通道或用 3.3 千欧电阻跳接。

#### 四线制传感器:

- 连接所有 Mx- 到 Mana, 并连接管脚 10 到 11;
- 串联一个组内不用的通道并连接 Mx- 到 Mana 。

#### 16.4. 不同类型传感器到 SM331-7Kx0x 的接线实例

请点击 http://www4.ad.siemens.de/WW/view/en/264773 阅读在线 FAQ。

# 17. 连接热电偶到 SM331 模板

### 17.1. 使用 6ES7 331-7KFxx-0AB0 及 6ES7 331-7KBxx-0AB0 接入热电偶时的参数

### (TC-I/IL/E/EL)说明

请点击 http://www4.ad.siemens.de/WW/view/en/19243010 阅读在线 FAQ。

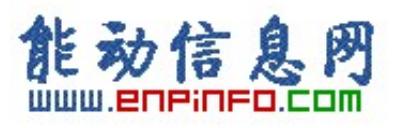

### 17.2.为什么要用补偿盒对 SM331 进行外部冷端补偿及怎样补偿(6ES7

### 331-7KFxx-0AB0 及 6ES7 331-7KBxx-0AB0)

请点击 <u>http://www4.ad.siemens.de/WW/view/en/18272332</u> 阅读在线 FAQ。

### 17.3. 热电偶量程转换

各分度的热电偶量程转换表,请参见模板手册 5.3.1 章节: Analog Value Representation for Analog Input Channels。模板手册请点击 <u>http://www4.ad.siemens.de/WW/view/en/8859629</u> 下载。

# 18. 连接热电阻到 SM331 模板

18.1. 热电阻测量原理及连接两线、三线、四线热电阻到 6ES7 331-7Kxxx-0AB0

请点击 http://www4.ad.siemens.de/WW/view/en/8460832 阅读在线 FAQ。

### 18.2. 热电阻量程转换

各分度的热电阻量程转换表,请参见模板手册。

常用的 PT100 热电阻量程转换表如下:

# Analog value representation for RTD Resistance Temperature Detectors Pt x00 standard

| Pt x00<br>standard           | Un                  | iits                                        | Pt x00<br>standard            | Un                  | iits                                        | Pt x00<br>standard           | Un                  | its                                         |                |
|------------------------------|---------------------|---------------------------------------------|-------------------------------|---------------------|---------------------------------------------|------------------------------|---------------------|---------------------------------------------|----------------|
| in °C<br>(1 digit<br>=0.1°C) | decimal             | hexa-<br>decimal                            | in °F<br>(1 digit<br>=0.1 °F) | decimal             | hexa-<br>decimal                            | in K<br>(1 digit =<br>0.1 K) | decimal             | hexa-<br>decimal                            | Range          |
| > 1000.0                     | 32767               | 7FFF <sub>H</sub>                           | > 1832.0                      | 32767               | 7FFF <sub>H</sub>                           | > 1273.2                     | 32767               | 7FFF <sub>H</sub>                           | Overflow       |
| 1000.0<br>:<br>850.1         | 10000<br>:<br>8501  | 2710 <sub>H</sub><br>:<br>2135 <sub>H</sub> | 1832.0<br>:<br>1562.1         | 18320<br>:<br>15621 | 4790 <sub>H</sub><br>:<br>3D05 <sub>H</sub> | 1273.2<br>:<br>1123.3        | 12732<br>:<br>11233 | 31BC <sub>H</sub><br>:<br>2BE1 <sub>H</sub> | Overrange      |
| 850.0<br>:<br>-200.0         | 8500<br>:<br>2000   | 2134 <sub>H</sub><br>:<br>F830 <sub>H</sub> | 1562.0<br>:<br>328.0          | 15620<br>:<br>_3280 | 3D04 <sub>H</sub><br>:<br>F330 <sub>H</sub> | 1123.2<br>:<br>73.2          | 11232<br>:<br>732   | 2BE0 <sub>H</sub><br>:<br>2DC <sub>H</sub>  | Rated<br>range |
| -200.1<br>:<br>-243.0        | -2001<br>:<br>-2430 | F82F <sub>H</sub><br>:<br>F682 <sub>H</sub> | -328.1<br>:<br>-405.4         | -3281<br>:<br>-4054 | F32F <sub>H</sub><br>:<br>F02A <sub>H</sub> | 73.1<br>:<br>30.2            | 731<br>:<br>302     | 2DB <sub>H</sub><br>:<br>12E <sub>H</sub>   | Underrang<br>e |
| <-243.0                      | -32768              | 8000 <sub>H</sub>                           | < -405.4                      | -32768              | 8000 <sub>H</sub>                           | < 30.2                       | 32768               | 8000 <sub>H</sub>                           | Underflow      |

Table 4-16 Analog value representation for RTD Resistance Temperature Detectors PT 100, 200, 500, 1000

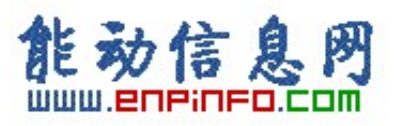

#### Analog value representation for RTD Resistance Temperature Detectors Pt x00 climate

| Table 4-17 | Analog value representation for RTD Resistance Temperature Detectors Pt 100, 200, 500, |
|------------|----------------------------------------------------------------------------------------|
|            | 1000                                                                                   |

| Pt x00<br>climate              | Units                 |                                             | Pt x00<br>climate               |                       | iits                                        |             |  |
|--------------------------------|-----------------------|---------------------------------------------|---------------------------------|-----------------------|---------------------------------------------|-------------|--|
| in °C<br>(1 digit =<br>0.01°C) | decimal               | hexa-<br>decimal                            | in °F<br>(1 digit =<br>0.01 °F) | decimal               | hexa-<br>decimal                            | Range       |  |
| >155.00                        | 32767                 | 7FFF <sub>H</sub>                           | >311.00                         | 32767                 | 7FFF <sub>H</sub>                           | Overflow    |  |
| 155.00<br>:<br>130.01          | 15500<br>:<br>13001   | 3С8С <sub>Н</sub><br>:<br>32С9 <sub>Н</sub> | 311.00<br>:<br>266.01           | 31100<br>:<br>26601   | 797С <sub>Н</sub><br>:<br>67Е9 <sub>Н</sub> | Overrange   |  |
| 130.00<br>:<br>-120.00         | 13000<br>:<br>-12000  | 32C8 <sub>H</sub><br>:<br>D120 <sub>H</sub> | 266.00<br>:<br>184.00           | 26600<br>:<br>-18400  | 67Е8 <sub>Н</sub><br>:<br>B820 <sub>Н</sub> | Rated range |  |
| -120.01<br>:<br>-145.00        | -12001<br>:<br>-14500 | D11F <sub>H</sub><br>:<br>C75C <sub>H</sub> | 184.01<br>:<br>229.00           | -18401<br>:<br>-22900 | В81F <sub>H</sub><br>:<br>А68C <sub>H</sub> | Underrange  |  |
| <-145.00                       | -32768                | 8000 <sub>H</sub>                           | <-229.00                        | -32768                | 8000 <sub>H</sub>                           | Underflow   |  |

本文仅列出常用的 Pt 电阻的量程转换表,如果使用 Cu 电阻或 Ni 电阻,请参见模板手册 5.3.1 章节: Analog Value Representation for Analog Input Channels。模板手册请点击 http://www4.ad.siemens.de/WW/view/en/8859629 下载。

### 18.3. 为什么用数字万用表测量不到 SM331 模板用来测量外部电阻值的恒流

请点击 http://www4.ad.siemens.de/WW/view/en/13963555 阅读在线 FAQ。

#### 18.4. 连接三线制热电阻到 6ES7331-7PF00-0AB0 的注意事项

在连接三线制热电阻到 6ES7331-7PF00-0AB0 这块模板时有一个注意事项,在模板手册中 有一条说明: The resistance measurement for a three-conductor connection is performed every 5 minutes。也就是说,在三线制热电阻接入这块模板时,第一次从模板读到数据需要5分钟 的时间,因为模板每5分钟计算一次热电阻的长线补偿值。

# 19. 连接 HART 协议仪表到 SM331 模板

#### 19.1. 如何连接支持 HART 协议的仪表到 SM331 模板

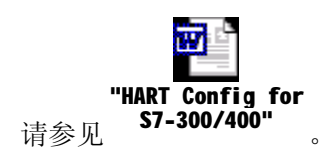

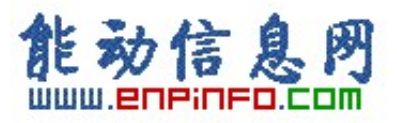

### 19.2. 怎样用 SM331(6ES7331-7TB00-0AB0)读 HART 仪表的数据

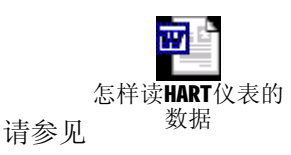

### 19.3. 连接 HART 仪表到常规 \$7-300 模拟量输入模板

请点击 http://www4.ad.siemens.de/WW/view/en/2043180 阅读在线 FAQ。

#### 19.4.6ES7331-7TB00-0AB0 不用通道的设置

请点击 http://www4.ad.siemens.de/WW/view/en/14034159 阅读在线 FAQ。

#### 19.5. SM331 是否支持 HART 协议多点模式

SM331 不支持连接多个 HART 协议设备到一个模拟量输入通道,即多点模式(multi-drop system)。对 SM331 HART 模板,每个输入通道只能连接一个 HART 现场设备,即单点模式(mono-drop system)。HART 协议与模拟信号同时传送,并且可以接入 HART 仪表手操器 设定仪表参数。

### 20. 怎样设置并修改 SM331 的分辨率

请点击 http://www4.ad.siemens.de/WW/view/en/42510 阅读在线 FAQ。

### 21. STEP 7 中用于读取模拟量的功能块

在STEP 7 中可以调用FC 105 "SCALE" (Scale Values) 来读模拟量值。 在STEP 7的 Standard library的子目录TI-S7 Converting Blocks下可以找到这个块。该块的功能描述及管 脚定义详见STEP 7在线帮助。

| 参数     | 类型 | 数据类型 | 存储区                   | 描述               |
|--------|----|------|-----------------------|------------------|
| EN     | 输入 | BOOL | I,Q,M,D,L             | 使能输入,高电平有效       |
| ENO    | 输出 | BOOL | I,Q,M,D,L             | 使能输出,如正确执行完毕,则为1 |
| IN     | 输入 | INT  | I,Q,M,D,L,P, Constant | 要定标为工程量的输入值      |
| HI_LIM | 输入 | REAL | I,Q,M,D,L,P, Constant | 工程量上限            |
| LO_LIM | 输入 | REAL | I,Q,M,D,L,P, Constant | 工程量下限            |

FC105 的参数:

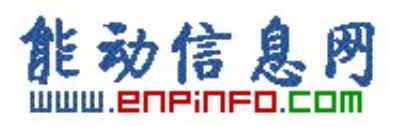

| BIPOLAR | 输入 | BOOL | I,Q,M,D,L   | 1表示输入为双极性,0表示输入为单极性      |
|---------|----|------|-------------|--------------------------|
| OUT     | 输出 | REAL | I,Q,M,D,L,P | 定标转换结果                   |
|         |    |      |             | 返回值 W#16#0000 代表指令执行正确。如 |
| RET_VAL | 输出 | WORD | I,Q,M,D,L,P | 返回值不是 W#16#0000,则需在错误信息中 |
|         |    |      |             | 查该值的含义                   |

### 例子**:**

如输入 I0.0 为 1, SCALE 功能被执行。下面的例子中, 整形数 22 将被转换成 0.0 到 100.0 的实数并写到 OUT。输入是双极性 BIPOLAR, 用 I2.0 来设置。

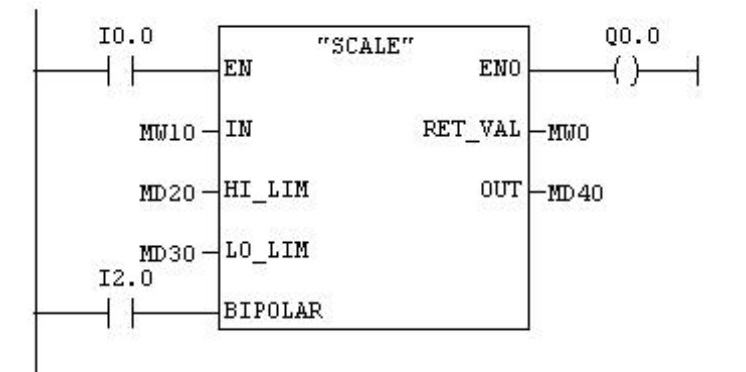

执行前:

IN-----MW10=22

HI\_LIM-----MD20=100.0

LO\_LIM-----MD30=0.0

OUT-----MD40=0.0

BIPOLAR-----I2.0=TRUE

执行后:

OUT-----MD40=50.03978588

### 22. 读出的模拟量值超限

请点击 <u>http://www4.ad.siemens.de/WW/view/en/11966082</u> 阅读在线 FAQ。

通常,从 SM331 的通道中读出 7FFF 上溢值或 8000 下溢值的现象可以通过正确的外部接 线避免,各种信号及各订货号模板的接线参见本文相关章节。如果在外部接线完全满足模 板要求的情况下,仍然出现读数超限,则有可能是信号源接地不好、信号电缆敷设过程中

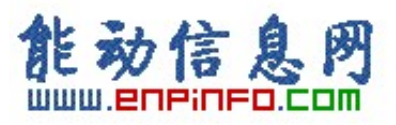

有电磁干扰等原因造成 M-与 Mana 间电势差 Ucm 过大。这种情况下建议采用有源信号隔离器。

# 23. SM331 SF 灯亮

SM331 SF 灯亮表明硬件故障。可能的原因如下:

- Ø 模板所需 24VDC 电源未正确接入;
- Ø 前连接器未插到位;
- Ø 总线连接器未连好;
- Ø 量程卡所插的方向与HW Config 中的设置不符;
- Ø 有硬件中断或诊断中断产生(断线、超限),等等。

如出现 SM331 模板的 SF 灯亮,应按照上述几条一一检查,另外需说明的是模板侧面的量程卡应插的方向可在硬件配置中读到,参见下图:

| HW Config - [SIMATIC 300(2) (Configuration) 57_Pro1]                                                          |                                                                                                    |                                                                                                    |                                                               |                               |                                                                                                    |    |  |  |  |
|----------------------------------------------------------------------------------------------------|----------------------------------------------------------------------------------------------------|----------------------------------------------------------------------------------------------------|---------------------------------------------------------------|-------------------------------|----------------------------------------------------------------------------------------------------|----|--|--|--|
| 🕅 Station Edit Insert PLC View Optio                                                                          | ns Window Help                                                                                                    |                                                                                                    |                                                               |                               |                                                                                                    |    |  |  |  |
|                                                                                                    | 🛍 🋍 🗈 🔜 🕺 🕅                                                                                                    |                                                                                                    |                                                               |                               |                                                                                                    |    |  |  |  |
| == (0) UR     1     2     []     CPU 315-2 DP                                                                 | roperties - A18×12Bit - (R0/9<br>General   Addresses Inputs  <br>Enable<br>I Diagnostic Interrupt I                                                                                                    | 5 <b>4)</b><br>Hardware Inter                                                                                                    | rupt When Limit                                               | Exceeded                      |                                                                                                    | X  |  |  |  |
| X2 DP                                                                                                    | Input                                                                                                    | 0-1                                                                                                    | 2.3                                                           | 4 - 5                         | 6.7                                                                                                    |    |  |  |  |
| 4         Al8x12Bit           5         6           7         7           8         9           10         11 | Diagnostics<br>Group Diagnostics:<br>with Check for Wire Break:<br>Measuring<br>Measuring Type:<br>Measuring Tronge:<br>Position of Measuring<br>Range Selection Module:<br>interference frequency<br>Trigger for Hardware Interrupt | Image: Constraint of the second second sec | 2DMU<br>[2DMU<br>[420 mA<br>[D]<br>[50 Hz<br><u>Channel 2</u> | E<br>+/- 10 V<br>[B]<br>50 Hz | Image: Filler           Image: Filler           Image: Filler |    |  |  |  |
|                                                                                                    | High Limit:<br>Low Limit:<br>OK                                                                                                    | <u> </u>                                                                                                    |                                                               | C                             | ancel He                                                                                                    | lp |  |  |  |

在线察看模板信息的方法参见下图:

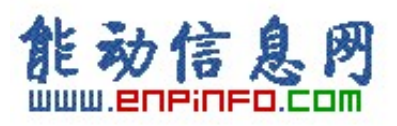

| ] <mark>⁄≱¦≌~¤ ¶∥</mark> <u>é</u> |              | Download<br>Upload                                                  | Ctrl+L  |                             |
|-----------------------------------|--------------|---------------------------------------------------------------------|---------|-----------------------------|
| ∍ທ∪                               | 8            | Download Module identification<br>Upload Module Identification to P | ,<br>26 | PBNFIBLIS(1): DP master sus |
| 1 PS 307 2A                       |              | Faulty Modules                                                      |         |                             |
| 2                                 | CPU 315-     | Module Information                                                  | Ctrl+D  |                             |
| 3                                 | DP           | Operating Mode                                                      | Ctrl+I  |                             |
| 4                                 | AI8xRTD      | Clear/Reset                                                         |         |                             |
| 5                                 | AI4/A02x8/   | Set Time of Day                                                     |         |                             |
| 6                                 | AI8xTC       | Prepare Line Diagnostics                                            |         |                             |
| 7                                 | CP 341-RS4   | Monitor/Modify                                                      |         |                             |
| 8                                 | Al4x0/4 to 2 | Update Firmware                                                     |         |                             |
| 10 Al2x12Bit                      |              | Assign Ethernet Address                                             |         |                             |
| 11                                |              | PROFIBUS                                                            | •       |                             |

# 24. 直接将来自 0 区或 1 区的传感器信号接入 S7-300

# Ex(i) 模板

请点击 <u>http://www4.ad.siemens.de/WW/view/en/12346645</u> 阅读在线 FAQ 来确认哪些信号可以直接接入。

如果所使用的 Ex 模板需要外接电源,则需采用 LK393 来隔离电源线和信号线,同时模板 应采用螺钉型接线端子,而不能采用弹簧型接线端子。

如要将 Ex 模板和非 Ex 模板在同一个 ET200M 站上混合使用,用法请点击 http://www4.ad.siemens.de/WW/view/en/19227549 阅读在线 FAQ。

# 25. 与 SM331 有关的 OB 块

| Туре   | of Organizatio | n Block Priority Cla | ss See also (STEP 7 Online Help)      |
|--------|----------------|----------------------|---------------------------------------|
| Interr | upt            | (Default)            |                                       |
| Main   | program OB1    | 1                    | Organization Block for Cyclic Program |
| scan   |                |                      | Processing (OB1)                      |
| Cyclic | OB30           | 7                    | Cyclic Interrupt Organization Blocks  |

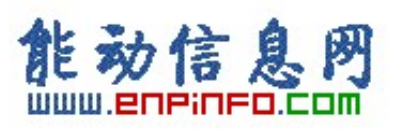

| interrupts   | OB31                | 8           | (OB30 to OB38)                         |  |  |  |  |
|--------------|---------------------|-------------|----------------------------------------|--|--|--|--|
| 1            | OB32                | 9           |                                        |  |  |  |  |
|              | OB33                | 10          |                                        |  |  |  |  |
|              | OB34                | 11          |                                        |  |  |  |  |
|              | OB35                | 12          |                                        |  |  |  |  |
|              | OB36                | 13          |                                        |  |  |  |  |
|              | OB37                | 14          |                                        |  |  |  |  |
|              | OB38                | 15          |                                        |  |  |  |  |
| Hardware     | <b>OB</b> 40        | 16          | Hardware Interrupt Organization Blocks |  |  |  |  |
| interrupts   | OB41                | 17          | (OB40 to OB47)                         |  |  |  |  |
| -            | OB42                | 18          |                                        |  |  |  |  |
|              | OB43                | 19          |                                        |  |  |  |  |
|              | OB44                | 20          |                                        |  |  |  |  |
|              | OB45                | 21          |                                        |  |  |  |  |
|              | OB46                | 22          |                                        |  |  |  |  |
|              | OB47                | 23          |                                        |  |  |  |  |
| Redundancy   | OB70 I/O Redundancy | 25          | "Error Handling Organization Blocks    |  |  |  |  |
| errors       | Error (only in H    | 28          | (OB70 to OB87 / OB121 to OB122)"       |  |  |  |  |
|              | systems)            |             |                                        |  |  |  |  |
|              | OB72 CPU            |             |                                        |  |  |  |  |
|              | Redundancy Error    |             |                                        |  |  |  |  |
|              | (only in H systems) |             |                                        |  |  |  |  |
| Asynchronous | OB80 Time Error     | 25          | Error Handling Organization Blocks     |  |  |  |  |
| errors       | OB81 Power Supply   | (or 28 if t | the (OB70 to OB87 / OB121 to OB122)    |  |  |  |  |
|              | Error               | asynchronou | JS                                     |  |  |  |  |
|              | OB82 Diagnostic     | error (     | OB                                     |  |  |  |  |
|              | Interrupt           | exists in t | the                                    |  |  |  |  |
|              | OB83 Insert/Remove  | startup     |                                        |  |  |  |  |
|              | Module Interrupt    | program)    |                                        |  |  |  |  |
|              | OB84 CPU Hardware   |             |                                        |  |  |  |  |
|              | Fault               |             |                                        |  |  |  |  |
|              | OB 85 Program Cycle |             |                                        |  |  |  |  |
|              | Error               |             |                                        |  |  |  |  |
|              | OB86 Rack Failure   |             |                                        |  |  |  |  |
|              | OB87 Communication  |             |                                        |  |  |  |  |
|              | Error               |             |                                        |  |  |  |  |
| Startup      | OB100 Restart       | 27          | Startup Organization Blocks            |  |  |  |  |
|              | (Warm start)        | 27          | (OB100/OB101/OB102)                    |  |  |  |  |
|              | OB101 Hot Restart   | 27          |                                        |  |  |  |  |
|              | OB102 Cold Restart  |             |                                        |  |  |  |  |
| Synchronous  | OB121 Programming   | Priority of | the Error Handling Organization Blocks |  |  |  |  |
| errors       | Error               | OB t        | hat (OB70 to OB87 / OB121 to OB122)    |  |  |  |  |
|              | OB122 Access Error  | caused 1    | the                                    |  |  |  |  |

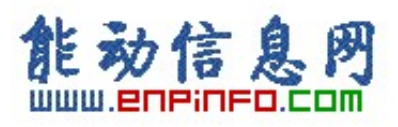

#### error

各 OB 块详细信息请参见 STEP 7 在线帮助。具体方法为:打开 STEP 7 Help,在 Index 中搜 索关键字 OBxx,即可查到该块的功能、可访问的临时变量等。